# **OPOZORILA**

- Začetek = na tastaturi sveti X-Y, TV2, TONE; na photo L ter oba ekrana zatemnjena.
- Vedno počakaš da konča premike mizice
- Premakni joystick, če hočeš prisilno ustaviti premike!
- Preberi navodila proizvajalca!
- Uporabljaj podložke za dvigovanje vzorca

## Priprava vzorcev

- Pripravljene vzorce montiraš v nosilec (dodaj podloško in privij vijake) poravnaj si vzorec
- Preveri, da ne pade ven
- Vzorec naj bo poravnan in brez offseta!

## Vstavljanje vzorca

- 2s držiš tipko »VENT«
- Ko neha utripat in slišiš klik odpreš vrata
- Vzorec postaviš v sanke (ravni rob naprej)
- Zapreš vrata in 2s držiš »EVAC«

## Začetek dela

### Nastavitve parametrov (PRE VAC ali EVAC)

- Osvetli monitorja (potenciometra za B in C)
- Klikni zavihek »STAGE F5«
  - izbereš holder za določen tip nosilca, ki si ga uporabil (Φ 51)
  - Klikni INIT POZ. Razen če vzorec ni poravnan z nosilcem!!
- Klikni »MENU F2«
  - »SETUP«, kjer si izbereš »Data print« (merilo, povečava)
  - »ACCV« izbereš napetost 20kV
  - »IMS« izbereš SEI
- Aperatura naj bo #3
- Klikni »SPOT SIZE« in nastavi na 9 (8+1) (klikni TONE)

### Slika iz sekundarnih elektronov (HT READY)

- PRIŽGI in IZKLOPI vakuummeter
- Ko je tlak  $< 5 \cdot 10^{-4}$  mbara
  - Nastavi WD:

•

- Klikni F1
- Vpišeš: cmd>stage zXX (XX nikoli pod 10mm!)
  Klikneš enter
- Zmanjšaš MAGNIFICATION na minimum,
- Vklopi HT
- Počasi (50s/1 razdelek) premikaj potenciometer za filament, do saturacije, ki je določena na listku (glej LSP1 in popravljaj B in C)
- Klikni TONE
- Nastavi fokus: vklopljen COARSE in premikaj, potem pa izklopi COARSE – in fino premikaš (2xSL1)

#### PORAVNAVA SNOPA

- Povečavo (MAG) na ~20.000X
- FOCUS gumb
- klikni STIG in vrtiš B in C gumba
- klikni TONE (da se ne zmotiš pozneje)
- FOCUS gumb
- Vklopi WOBB in nastavi, da »diha«
- FOCUS gumb

Za optimalne slike spreminjaj WD, pospeševalno napetost, tok, zaslonko (#1 za visoko resolucijo) – ne pozabi na novo fokusirati in poravnat snopa (če se premikaš po vzorcu tudi). Večja napetost bolj iz globine prihaja signal.

#### Slika s povratno sipanimi elektroni

- Zajemi sliko SEI (prejšnji koraki!!)
- Klikni »MENU F2«
  - »IMS« izbereš BEI (Compo)
- Zaslonka #2 ali #1 za slike z visoko resolucijo
- Spot size 8 (#3) ali 12 (#2)
- Klikni TONE ali vrti B in C gumba
- BEIW odpre se okno BEIW CONTROL izbereš FINE, lahko si popraviš tudi SHADOW – ON
- LUT zavihek narediš binarno sliko (če imaš dve fazi)
- BEI gledaš samo v scan modu, ker se na tv nič ne vidi

## Zajemanje slik

- Na levem PC odpri ORION
- Klikneš zajemanje slike »foto«
- Izbereš kvaliteto (norm ali HR) nastavi tudi na SEMu (Menu - Setup – NOR)
- ko klikneš slikanje se ti prižge »PHOTO« (»slow scan«)
- označi, da shrani, ko konča sliko
- odmrzneš sliko (FREEZE na tastaturi L in R)

## Konec dela in odstranitev vzorca

- Zmanjšaš MAGNIFICATION na minimum,
- Zmanjšaš potenciometer za filament
- Izklopi HT
- Zatemni levi ekran in izbriši oznake v SETUP-data print
- V »STAGE« klikni »Exchanege position«
- Zatemni desni ekran (pusti zavihek stage!)
- Postavi na začetne nastavitve: na tastaturi sveti X-Y, TV2, TONE; na photo L
- 2s drži »VENT« ko slišiš klik odpreš vrata
- Odstraniš nosilec iz sank
- Zapreš vrata in 2s držiž »EVAC«
- Odmontiraš svoj vzorec in pospraviš za sabo
- Vpišeš se v zvezek!
- pospravi za sabo

|                                         | ACCV (kV) | WD       | Spot Size        |
|-----------------------------------------|-----------|----------|------------------|
| <b>High MAG/RES</b>                     | 20-30     | 8-12 mm  | majhen (5-8)     |
| (>10 000x) (nizek tok < 1nA zaslonka#1) |           |          |                  |
| Low MAG                                 | 5-15      | do 48 mm | n srednji (8-16) |
| (do 18x)                                |           |          |                  |
| Kvantitativni EDS 20                    |           | 10-12    | srednji          |

## **EDXS** analiza

- WD mora biti 10 mm, pospeševalna napetost 20 kV
- Slikaš z SEI/BEI in odpreš sliko v »paintu«
- Zaslonka #3

•

•

• Na desnem PC je EDS

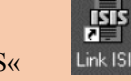

- vklopi program »link ISIS« Link ISIS odpre se »Welcome to Link ISIS« Izbereš svoje ime ali default user Odpre se »Labbok«
- Izbereš »X-Ray Analysis«

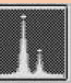

- Nastaviš pogoje: Edit $\rightarrow$ Acqusition setup: acqusition (default je 100s) t = real time 60s More: Process time (od 1 do 6) Pogoji  $\Delta$ (mag, #3, spot size, PC, ACCV)
- MENU→BCX in si izbereš območje (točko ali kvadrat) in klikneš SET (shrani sliko v paintu in območje, kjer si zajemal).
- V ISIS klikneš record (okrogel gumb). Preveri dead time in counte.
- Lupa služi za povečavo spektra. Z miško si jo premikaš.
- »?« IDENTIFY PEAKS ti poišče in označi vrhove (trik – če klikneš z miško na vrh, ti javi possibilities)
- Označi vrhove label ali paint
- Kvantifikacija: »%« SEM quant (ZAF) Klikneš select elements – jih odkljukaš Klikneš Quantify → All elements in shraniš: file – copy

text in shraniš v text document \*preden narediš kvantifikacijo razmisli kaj imaš (stihiometrija je znana) potem je smiselno narediti kvantifikacijo na stehiometrično razmerje (na določen element npr. kisik)

• **Speedmap** (preden zaženeš si pobarvaš okna) (trik: shift in miška = označiš svoje okno). Torej predpogoj en posnet spekter!

#### **Exporting Spectra**:

- Kot graf: Klikni gumb print, pull down »File« menu in izberi »Select as TIFF (line spectrum)«
- Kot ASCII: pull down File menu in izberi »Spectrum Conversion« izberi »Conversion Type ...« likni the EMSA/MAS gumb in OK. Pull down File menu spet in klikni »Export«. Izberi destinacijo in ime in klikni OK.